Lebeau Mathéo

# Création serveur de ficher et serveur d'impression

Intro : Nous allons aujourd'hui installer deux nouvelles vm qui seront reliées à notre serveur ad pour la gestion de droit ou l'on va partager des fichiers sur l'une et partager une imprimante sur l'autre.

Une fois les deux vm à jours et installées on va commencer avec le serveur de fichier.

Ensuite on va faire quelques paramétrages :

Mise au domaine, changement du nom...

On va donc installer le rôle dans le serveur de fichiers

## lectionner des rôles de serveurs

SERVEUR DE DESTINATION SRV-FICHIERS-ML.japon.local

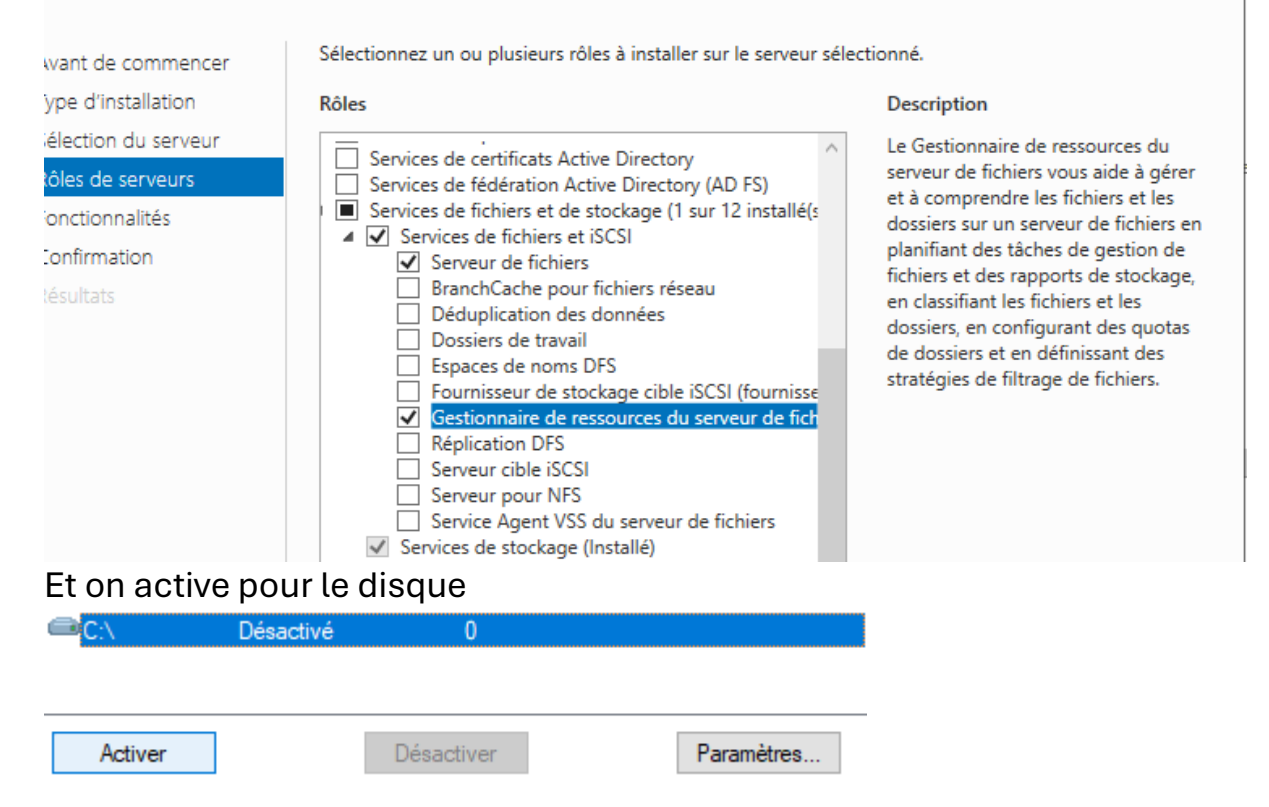

Une fois le rôle installé et le pc redémarré si nécessaire on va se rendre dans CE PC et faire clique droit puis clichés instantanés et l'activer pour le disque C

| Arrichage Outlis de      | : recleur                          |        |
|--------------------------|------------------------------------|--------|
| Ce PC >                  | Ouvrir                             |        |
|                          | Ouvrir dans une nouvelle fenêtre   |        |
| ✓ Dossiers (7) —         | Épingler à Accès rapide            |        |
| Bureau                   | Accorder l'accès à                 |        |
|                          | Configurer les clichés instantanés | 1      |
|                          | Restaurer les versions précédentes |        |
| Musique                  | Épingler à l'écran de démarrage    |        |
|                          | Formater                           |        |
| Vidéos                   | Copier                             |        |
|                          | Créer un raccourci                 |        |
| ✓ Périphériques e        | Renommer                           |        |
| Disque lo                | Propriétés                         | ):)    |
| 31,3 Go li               | bres sur 50,3 Go                   |        |
|                          |                                    |        |
| ■\\? Dés                 | activé 0                           | ements |
| © <sup>■</sup> C:\ 15/   | 10/2024 12:00 0 320 Mo sur C:\     |        |
|                          |                                    |        |
|                          |                                    |        |
| Activer                  | Désactiver Paramètres              |        |
| Clichés instantanés du v | volume sélectionné                 |        |
| 15/10/2024 10:35         | Créer                              |        |
|                          |                                    |        |

Pour la prochaine étape rendons nous sur le serveur ad dans outils d'administration et dans l'active directory pour vérifier que nos groupes correspondes à nos besoins.

Une fois cette étape validée on va retourner sur le serveur de fichier pour paramétrer notre partage de fichier. On va alors créer un partage à la racine de C.

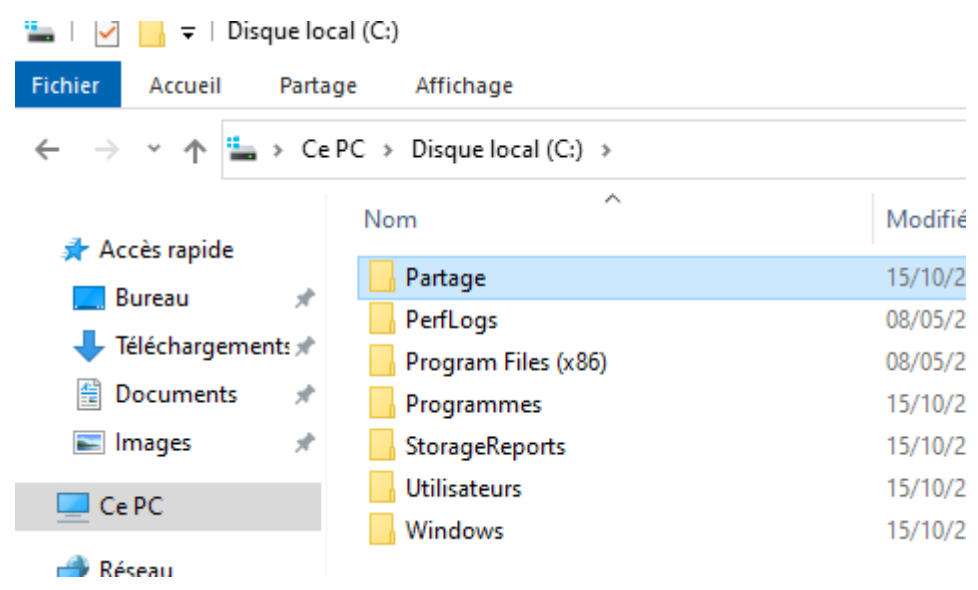

### On créer les répertoires concernant chaque groupe.

| ≂   Partage        | e                                   |                  |                   |        |
|--------------------|-------------------------------------|------------------|-------------------|--------|
| ccueil Pa          | artage Affichage                    |                  |                   |        |
| ↑ <mark>·</mark> · | Ce PC > Disque local (C:) > Partage | >                |                   |        |
|                    | Nom                                 | Modifié le       | Туре              | Taille |
| rapide             | Direction                           | 15/10/2024 10:48 | Dossier de fichie | ers    |
| au 🤉               | Informatique                        | 15/10/2024 10:48 | Dossier de fichie | ers    |
| :hargements 🤉      | 🕈 📙 Rh                              | 15/10/2024 10:48 | Dossier de fichie | ers    |
| uments             | 4                                   |                  |                   |        |
| ges 🤉              | e -                                 |                  |                   |        |
|                    |                                     |                  |                   |        |

Puis pour le partager on va faire propriétés sur le fichier partage et partage avancé.

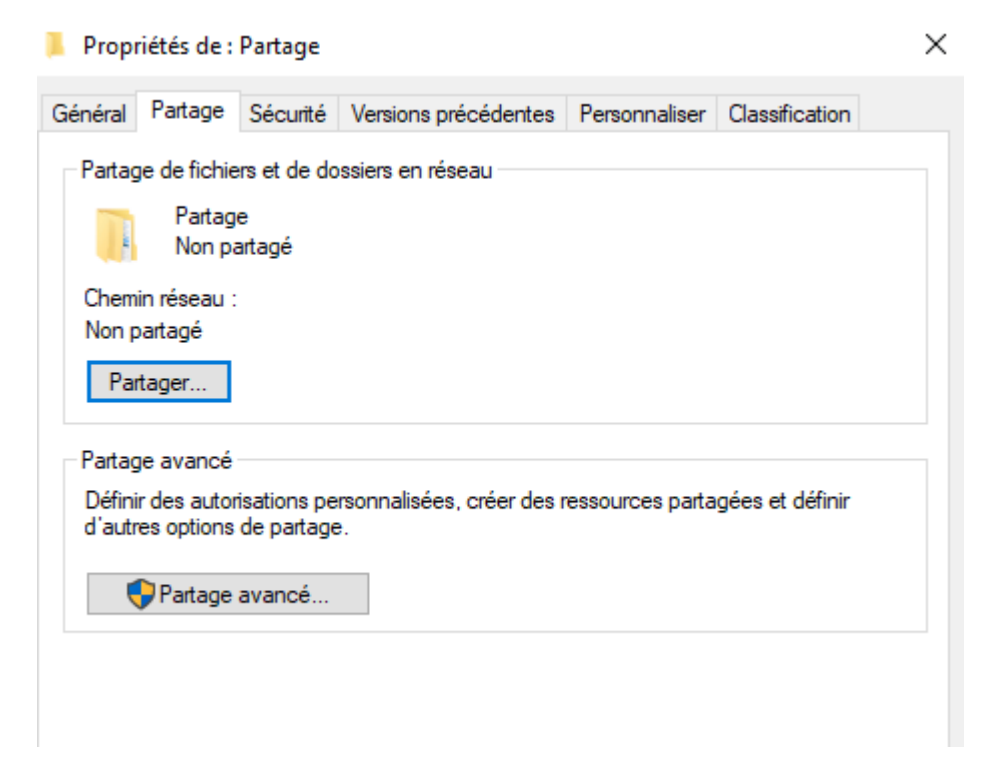

Ensuite on va choisir les utilisateurs à qui on va donner les droits en enlevant tout le monde en en mettant utilisateurs du domaine et l'admin.

| Partage avancé X                                                         | Autorisations pour Partage                                           |
|--------------------------------------------------------------------------|----------------------------------------------------------------------|
| ✓ Partager ce dossier Paramètres Nom du partage : Partage                | Autorisations du partage Noms de groupes ou d'utilisateurs :         |
| Ajouter Supprimer Limiter le nombre d'utilisateurs simultanés à : 16777. | Ajouter Supprimer Autorisations pour Tout le monde Autoriser Refuser |
| Autorisations     Mise en cache       OK     Annuler     Appliquer       | Contrôle total                                                       |

On mettra les utilisateurs du domaine en lecture et en modification, le contrôle total pour l'admin ce qui est conseillé on applique et on peut fermer la fenêtre.

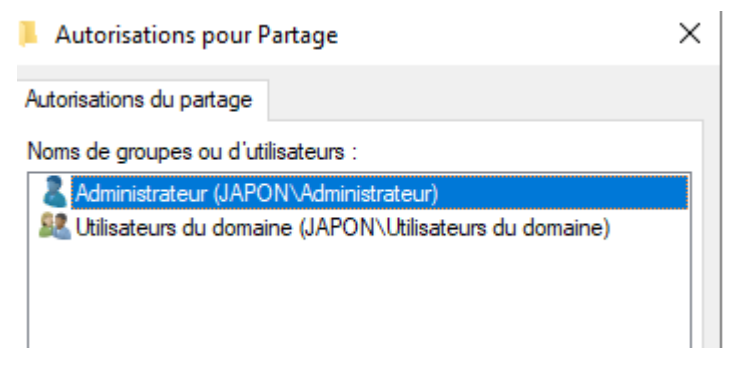

Ensuite on va se rendre là où l'on a nos trois dossiers et dans l'onglet sécurité on va enlever l'héritage pour pourvoir modifier les autorisations.

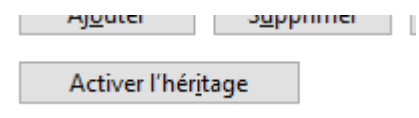

Une fois cela fait on va supprimer utilisateurs et ajouter le groupe correspondant

|    | Туре      | Principal                           | Accès                | Hérité de | S'applique à          |
|----|-----------|-------------------------------------|----------------------|-----------|-----------------------|
| 82 | Autoriser | Système                             | Contrôle total       | Aucun     | Ce dossier, les sous  |
| 87 | Autoriser | Administrateurs (SRV-FICHIERS-ML    | Contrôle total       | Aucun     | Ce dossier, les sous  |
| 82 | Autoriser | Utilisateurs (SRV-FICHIERS-ML\Utili | Lecture et exécution | Aucun     | Ce dossier, les sous- |
| 88 | Autoriser | Utilisateurs (SRV-FICHIERS-ML\Utili | Spéciale             | Aucun     | Ce dossier et les sou |
| 82 | Autoriser | CREATEUR PROPRIETAIRE               | Contrôle total       | Aucun     | Les sous-dossiers et  |
|    |           |                                     |                      |           |                       |

 $\times$ 

Paramètres de sécurité avancés pour Direction

entrees a catorisations i

| Nom :                                                                                                    | C:\Parta                                                                                    | age\Direction                                                      |                                          |                                                                                             |                                                              |                                                                                                    |
|----------------------------------------------------------------------------------------------------|---------------------------------------------------------------------------------------------|--------------------------------------------------------------------|------------------------------------------|---------------------------------------------------------------------------------------------|--------------------------------------------------------------|----------------------------------------------------------------------------------------------------|
| Propriétaire :                                                                                                  | Admini                                                                                      | strateurs (SRV-FIC                                                 | CHIERS-ML\A                              | dministrateurs) 🏾 ᠹ Modif                                                                   | ïer                                                          |                                                                                                    |
| Autorisations                                                                                                   | Partage                                                                                     | Audit                                                              | Accès effect                             | if                                                                                          |                                                              |                                                                                                    |
| Pour obtenir des<br>sélectionnez l'en                                                                           | informations :<br>trée et cliquez                                                           | supplémentaires, s<br>sur Modifier (si di                          | double-clique<br>isponible).             | ez sur une entrée d'autorisa                                                                | ation. Pour modifier                                         | une entrée d'autorisation,                                                                                      |
| Pour obtenir des<br>sélectionnez l'en<br>Entrées d'autoris<br>Type                                              | informations :<br>trée et cliquez<br>ations :<br>Principa                                   | supplémentaires,<br>sur Modifier (si di<br>                        | double-clique<br>sponible).              | ez sur une entrée d'autorisa<br>Accès                                                       | ation. Pour modifier<br>Hérité de                            | une entrée d'autorisation,<br>S'applique à                                                                      |
| Pour obtenir des<br>sélectionnez l'en<br>Entrées d'autoris<br>Type<br>& Autoriser                               | informations :<br>ations :<br>Principa<br>Système                                           | supplémentaires,<br>sur Modifier (si di<br>I                       | double-clique<br>isponible).             | ez sur une entrée d'autorisa<br>Accès<br>Contrôle total                                     | ation. Pour modifier<br>Hérité de<br>Aucun                   | une entrée d'autorisation,<br>S'applique à<br>Ce dossier, les sou                                               |
| Pour obtenir des<br>sélectionnez l'en<br>Entrées d'autoris<br>Type<br>& Autoriser<br>& Autoriser                | informations :<br>trée et cliquez<br>ations :<br>Principa<br>Système<br>Adminis             | supplémentaires,<br>sur Modifier (si di<br>I<br>trateurs (SRV-FICF | double-clique<br>isponible).<br>HIERS-ML | ez sur une entrée d'autorisa<br>Accès<br>Contrôle total<br>Contrôle total                   | ation. Pour modifier<br>Hérité de<br>Aucun<br>Aucun          | une entrée d'autorisation,<br>S'applique à<br>Ce dossier, les sou<br>Ce dossier, les sou                        |
| Pour obtenir des<br>sélectionnez l'en<br>Entrées d'autoris<br>Type<br>& Autoriser<br>& Autoriser<br>& Autoriser | informations :<br>itrée et cliquez<br>ations :<br>Principa<br>Système<br>Adminis<br>CREATEU | supplémentaires,<br>sur Modifier (si di<br>                        | double-clique<br>isponible).<br>HIERS-ML | ez sur une entrée d'autorisa<br>Accès<br>Contrôle total<br>Contrôle total<br>Contrôle total | ation. Pour modifier<br>Hérité de<br>Aucun<br>Aucun<br>Aucun | une entrée d'autorisation,<br>S'applique à<br>Ce dossier, les sou<br>Ce dossier, les sou<br>Les sous-dossiers d |

Comme ceci et on fait de même pour informatique et seule différence pour rh le groupe rh y aura accès mais aussi direction on obtien alors cela.

|    | Туре | Principal                    | Accès                    | Hérité de | S'applique à                      |
|----|------|------------------------------|--------------------------|-----------|-----------------------------------|
| 82 | Auto | Système                      | Contrôle total           | Aucun     | Ce dossier, les sous-dossiers et  |
| 82 | Auto | Administrateurs (SRV-FICHIER | Contrôle total           | Aucun     | Ce dossier, les sous-dossiers et  |
| 82 | Auto | CREATEUR PROPRIETAIRE        | Contrôle total           | Aucun     | Les sous-dossiers et les fichiers |
| 82 | Auto | g_rh (JAPON\g_rh)            | Lecture, écriture et exé | Aucun     | Ce dossier, les sous-dossiers et  |
| 82 | Auto | g_direction (JAPON\g_directi | Lecture, écriture et exé | Aucun     | Ce dossier, les sous-dossiers et  |

Dernier détail il faut faire pareil avec le dossier partage en ajoutant les utilisateurs du domaine mais en appliquant uniquement sur ce dossier pas les autres

| Principal :     | Utilisateurs du domaine (JAPON\Utilisateurs du domai                                                                                                    | ne) Sélectionnez un principal |
|-----------------|----------------------------------------------------------------------------------------------------|-------------------------------|
| Type :          | Autoriser $\sim$                                                                                                    |                               |
| S'applique à :  | Ce dossier, les sous-dossiers et les fichiers $\sim$                                                                                                    |                               |
| Autorisations d | Ce dossier seulement<br>Ce dossier, les sous-dossiers et les fichiers<br>Ce dossier et les sous-dossiers<br>Ce dossier et les fichiers<br>Les sous-dossiers et les fichiers seulement<br>Les sous-dossiers seulement<br>Fichiers seulement<br>Lecture et exécution<br>Affichage du contenu du dossier<br>Lecture<br>Écriture |                               |

Appliquer ces autorisations uniquement aux objets et/ou aux conteneurs faisant partie de ce conteneur On va créer un dernier partage commun où tout le monde aura accès.

| ier Accueil Parta                                                                                                    | ge Affichage                               |                                                                                                    |   |   |
|----------------------------------------------------------------------------------------------------|--------------------------------------------|----------------------------------------------------------------------------------------------------|---|---|
| → ~ ↑ 📙 > Ce                                                                                                    | PC > Disque local (C:) >                   | Partage                                                                                                    |   | ~ |
| <ul> <li>Accès rapide</li> <li>Bureau</li> <li>Téléchargements</li> <li>Documents</li> <li>Images</li> <li>Ce PC</li> <li>Réseau</li> </ul> | Nom<br>Commun<br>Direction<br>Informatique | Propriétés de : Commun      Général Partage Sécurité Versions précédentes Personnaliser Classification Nom de l'objet : C:\Partage\Commun  Noms de groupes ou d'utilisateurs :      CREATEUR PROPRIETAIRE      Système     Système     Administrateurs du domaine (JAPON\Utilisateurs du domaine)     Administrateurs (SRV-FICHIERS-ML\Administrateurs) | × |   |

Pour finir il faut se rendre dans le gestionnaire de serveur sur l'option du partage de fichier

| ii   | Disques            |                  |                      |           | 0                     | Capacité : 50,3 Go                       |
|------|--------------------|------------------|----------------------|-----------|-----------------------|------------------------------------------|
| in ⊳ | Pools de stocka    | Partager         | Chemin d'accès local | Protocole | Type de disponibilité | 38.3 % utilisés 📕 19.3 Go Espace utilisé |
|      | Partages           | ▲ SRV-FICHIERS-M | 1L (1)               |           |                       | 31,1 Go Espace disponible                |
|      | iSCSI              | Partage          | C:\Partage           | SMB       | Non-cluster           |                                          |
|      | Dossier de travail |                  |                      |           |                       |                                          |
|      |                    |                  |                      |           |                       |                                          |
|      |                    |                  |                      |           |                       |                                          |
|      |                    |                  |                      |           |                       |                                          |
|      |                    |                  |                      |           |                       | Aller à Vue d'ensemble des volumes >     |
|      |                    |                  |                      |           |                       |                                          |

Et dans paramètres puis propriétés on va cocher la case énumération basée sur l'accès pour que chacun ne voie que ce qu'il n'a besoin de voir.

#### 🕄 Propriétés de Partage

### Partage

| Affic            | her tout |                                                                                                |                                                                                                    |
|------------------|----------|------------------------------------------------------------------------------------------------|----------------------------------------------------------------------------------------------------|
| Général          | —        | Nom du serveur :                                                                               | SRV-FICHIERS-ML                                                                                                    |
| Autorisations    | +        | Nom du partage :                                                                               | Partage                                                                                                    |
| Paramètres       | —        | Description du partage :                                                                       |                                                                                                    |
| Propriétés de ge | sti +    |                                                                                                |                                                                                                    |
|                  |          |                                                                                                |                                                                                                    |
|                  |          | Charrie du dession :                                                                           | C) Derte en                                                                                                    |
|                  |          | Chemin du dossier :                                                                            | C:\Partage                                                                                                    |
|                  |          | Protocole :                                                                                    | SMB                                                                                                    |
|                  |          | Type de disponibilité :                                                                        | Non-cluster                                                                                                    |
|                  |          |                                                                                                |                                                                                                    |
|                  |          | Paramètres                                                                                     |                                                                                                    |
|                  |          | <ul> <li>Activer l'énumération</li> </ul>                                                      | n basée sur l'accès                                                                                                    |
|                  |          | L'énumération basée<br>dont un utilisateur po<br>pas d'autorisations er<br>Windows cache alors | sur l'accès n'affiche que les fichiers et les dossiers<br>issède les autorisations d'accès. S'il ne bénéficie<br>n lecture (ou équivalentes) sur un dossier,<br>ce dernier de l'utilisateur. |

On va maintenant passer à une nouvelle étape qui va consister à créer un nouveau dossier à la racine qui s'appellera personnel où chaque utilisateur aura son dossier et il pourra voir uniquement le sien.

Voici les quelques étapes à suivre dont certaines sont similaires à précédemment

| windows                                                                            |                                                                                                    |                      |                      |
|------------------------------------------------------------------------------------|----------------------------------------------------------------------------------------------------|----------------------|----------------------|
| Personnel\$                                                                        |                                                                                                    |                      |                      |
|                                                                                    | Créer le dossier                                                                                                    |                      |                      |
| Le partager et attribuer les droits                                                |                                                                                                    |                      |                      |
| tage avance                                                                        | Autorisations du partage                                                                                                    |                      |                      |
| ]Partager ce dossier                                                               | Noms de groupes ou d'utilisateurs :                                                                                                    |                      |                      |
| Paramètres                                                                         | Administrateur (JAPON\Administr                                                                                                    | rateur)              |                      |
| Nom du partage :                                                                   | Search Strain Contract Strain Strain | Utilisateurs du don  | naine)               |
| Personnel\$                                                                        |                                                                                                    |                      |                      |
| Ajouter Supprimer                                                                  |                                                                                                    |                      |                      |
| Limiter le nombre d'utilisateurs simultanés à :                                    |                                                                                                    |                      |                      |
|                                                                                    |                                                                                                    | Ajouter              | Supprimer            |
| Commentaires :                                                                     |                                                                                                    | Ajouter              | Supprimer            |
| Commentaires :                                                                     | Autorisations pour Administrateur                                                                                                    | Ajouter<br>Autoriser | Supprimer<br>Refuser |
| Commentaires :                                                                     | Autorisations pour Administrateur                                                                                                    | Ajouter<br>Autoriser | Supprimer<br>Refuser |
| Commentaires :                                                                     | Autorisations pour Administrateur<br>Contrôle total<br>Modifier                                                                                                    | Ajouter Autoriser    | Supprimer<br>Refuser |
| Commentaires :                                                                     | Autorisations pour Administrateur<br>Contrôle total<br>Modifier<br>Lecture                                                                                                    | Ajouter<br>Autoriser | Supprimer<br>Refuser |
| Commentaires :                                                                     | Autorisations pour Administrateur<br>Contrôle total<br>Modifier<br>Lecture                                                                                                    | Ajouter<br>Autoriser | Supprimer<br>Refuser |
| Commentaires :                                                                     | Autorisations pour Administrateur<br>Contrôle total<br>Modifier<br>Lecture                                                                                                    | Ajouter<br>Autoriser | Supprimer<br>Refuser |
| Commentaires :       Autorisations     Mise en cache       OK     Annuler          | Autorisations pour Administrateur<br>Contrôle total<br>Modifier<br>Lecture                                                                                                    | Ajouter<br>Autoriser | Supprimer<br>Refuser |
| Commentaires :          Autorisations       Mise en cache         OK       Annuler | Autorisations pour Administrateur<br>Contrôle total<br>Modifier<br>Lecture                                                                                                    | Ajouter<br>Autoriser | Supprimer<br>Refuser |
| Commentaires :          Autorisations       Mise en cache         OK       Annuler | Autorisations pour Administrateur<br>Contrôle total<br>Modifier<br>Lecture                                                                                                    | Ajouter<br>Autoriser | Supprimer<br>Refuser |

\_

| Non                  | n :                                                             | C:\Personnel\$                                                                                                    |                                                                                      |                                                         |                                                                                                    |
|----------------------|-----------------------------------------------------------------|----------------------------------------------------------------------------------------------------|--------------------------------------------------------------------------------------|---------------------------------------------------------|----------------------------------------------------------------------------------------------------|
| Prop                 | oriétaire :                                                     | Administrateurs (SRV-F                                                                                                    | ICHIERS-ML\Administ                                                                  | ateurs) 👎 Modifier                                      |                                                                                                    |
| Auto                 | risations                                                       | Partage Audit                                                                                                    | Accès effectif                                                                       |                                                         |                                                                                                    |
| Pou<br>séle<br>Entr  | r obtenir<br>ctionnez l<br>ées d'auto                           | des informations supplémentaires<br>'entrée et cliquez sur Modifier (si<br>prisations :                                                         | i, double-cliquez sur u<br>disponible).                                              | ne entrée d'autorisation.                               | Pour modifier une entrée d'autorisatio                                                                                   |
| Pou<br>séle<br>Entr  | r obtenir (<br>ctionnez l<br>ées d'auto<br>Type                 | des informations supplémentaires<br>'entrée et cliquez sur Modifier (si<br>prisations :<br>Principal                                            | , double-cliquez sur u<br>disponible).<br>Accès                                      | ne entrée d'autorisation.<br>Hérité de                  | Pour modifier une entrée d'autorisatio                                                                                   |
| Pou<br>sélec<br>Entr | r obtenir<br>ctionnez l<br>ées d'auto<br>Type<br>Auto           | des informations supplémentaires<br>'entrée et cliquez sur Modifier (si<br>prisations :<br>Principal<br>Système                                 | , double-cliquez sur un<br>disponible).<br>Accès<br>Contrôle total                   | e entrée d'autorisation.<br>Hérité de<br>Aucun          | Pour modifier une entrée d'autorisatio<br>S'applique à<br>Ce dossier, les sous-dossiers (                                |
| Pou<br>sélec<br>Entr | r obtenir o<br>ctionnez l<br>ées d'auto<br>Type<br>Auto<br>Auto | des informations supplémentaires<br>'entrée et cliquez sur Modifier (si<br>prisations :<br>Principal<br>Système<br>Administrateurs (SRV-FICHIER | , double-cliquez sur un<br>disponible).<br>Accès<br>Contrôle total<br>Contrôle total | e entrée d'autorisation.<br>Hérité de<br>Aucun<br>Aucun | Pour modifier une entrée d'autorisatio<br>S'applique à<br>Ce dossier, les sous-dossiers<br>Ce dossier, les sous-dossiers |

Desactiver l'héritage et supprimer les utilisateurs.

Notre partage est prêt nous allons pouvoir passer à la suite.

Rendons-nous sur l'ad et on va faire nos tests sur l'utilisateur informatique

| Environn       | ement S             | essions    | Contrôle | à distance | Profil des service | s Bureau à dis | tance | COM+   |
|----------------|---------------------|------------|----------|------------|--------------------|----------------|-------|--------|
| Général        | Adresse             | Compte     | Profil   | Téléphone  | es Organisation    | Membre de      | Appel | entran |
| - Profil       | utilisateur -       |            |          |            |                    |                |       |        |
|                |                     | 4          |          |            |                    |                |       | - I    |
| Cher           | nin du profi        | 11 :       |          |            |                    |                |       |        |
| Scrip<br>sessi | t d'ouvertu<br>on : | ure de     |          |            |                    |                |       |        |
| Dossi          | er de base          |            |          |            |                    |                |       |        |
| 00             | hemin d'ac          | ccès local | :        |            |                    |                |       |        |
|                | onnecter :          | Z:         | ✓ à :    |            |                    |                |       | ן ר    |

Dans connecter on va remplir le chemin réseau et remplir la fin avec %username% pour que soit créer automatiquement un dossier du nom de l'utilisateur.

: \\SRV-FICHIERS-ML\Personnel\$\%username%

On va pouvoir verifier sur le serveur de fichier on a bien un fichier du nom de l'utilisateur et il possèdera tous les droits.

| i i i i i i Personni<br>Fichier Accueil Part                                              | elS<br>iage Affichage                  |                                                                                                    |     |                |
|-------------------------------------------------------------------------------------------|----------------------------------------|----------------------------------------------------------------------------------------------------|-----|----------------|
| ← → ~ ↑ <mark> </mark> → 0                                                                | e PC > Disque local (C:) > Personnel\$ |                                                                                                    | ~ ē | Rechercher dan |
| Accès rapide     Bureau     Féléchargements     Documents     Images     Ce PC     Réseau | Nom                                    | Modifié le Tune Taille      Propriétés de : informatique     Général Partage Sécurité Versions précédentes Personnaliser Classification Nom de l'objet : C:\Personnel\$\u00edrightarrow formatique Noms de groupes ou d'utilisateurs :     CREATEUR PROPRIETAIRE     Système     Griomatique (prformatique@apon.local)     Administrateurs (SRV-FICHIERS-ML\Administrateurs) | <   |                |

Maintenant que tout fonctionne pour aller plus loin on va faire deux chose la première va consister à déployer des lecteur réseaux aux groupes par stratégie de groupe.

Rendons nous sur l'ad et dans stratégie de groupe on va créer une nouvelle stratégie.

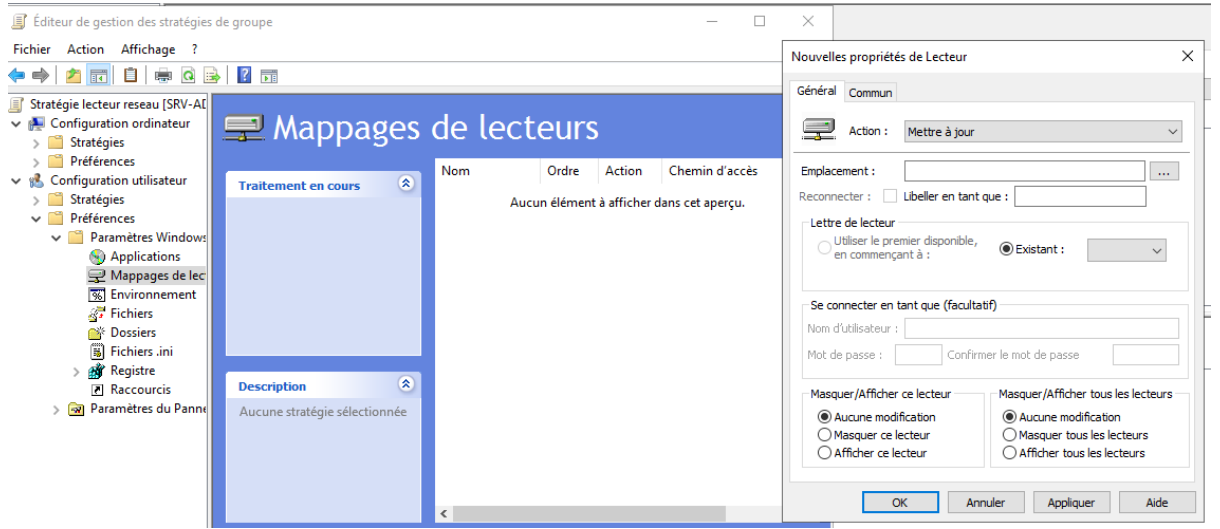

Puis on va remplir les champs celon notre besoin on va partager commun à tout le monde

| Propriétés de : Z:                                                                              | >                                                                                                    | <                             |
|-------------------------------------------------------------------------------------------------|----------------------------------------------------------------------------------------------------|-------------------------------|
| Général Commun                                                                                  |                                                                                                    |                               |
| Action : Mettre à jour                                                                          | ~                                                                                                    |                               |
| Emplacement : \\SRV-FICHIE<br>Reconnecter : 🗹 Libeller en tant                                  | RS-ML\Partage\Commun                                                                                                 |                               |
| Lettre de lecteur<br>O Utiliser le premier disponible,<br>en commençant à :                     | ◉ Utiliser : 🕎 Z 🗸 ∨                                                                                                 |                               |
| Se connecter en tant que (faculta                                                               | atif)                                                                                                    |                               |
| Mot de passe : Confir                                                                           | mer le mot de passe                                                                                                  |                               |
| Masquer/Afficher ce lecteur<br>Aucune modification<br>Masquer ce lecteur<br>Afficher ce lecteur | Masquer/Afficher tous les lecteurs<br>Aucune modification<br>Masquer tous les lecteurs<br>Afficher tous les lecteurs |                               |
| OK An                                                                                           | nuler Appliquer Aide                                                                                                 | On changera juste la lettre e |

y car z est déjà prise. Puis on vérifie que tout marche

| Emplacements réseau (2)     Emplacements réseau (2) |                            |
|-----------------------------------------------------|----------------------------|
| informatique                                        | Partage (Y:)               |
| (\\SRV-FICHIERS-ML\Personnel\$)                     | 31,0 Go libres sur 50,3 Go |

Pour cela il faudra d'abord ajouter un rôle concernant le partage de fichier.

| AS                | sistant Ajout de rôles et de fonctionnalités                                                                                                    |             |
|-------------------|----------------------------------------------------------------------------------------------------|-------------|
| Aj<br>de          | outer les fonctionnalités requises pour Gestic<br>ressources du serveur de fichiers ?                                                                             | onnaire     |
| Les<br>fon<br>sur | outils suivants sont requis pour la gestion de cette<br>ctionnalité, mais ils ne doivent pas obligatoirement être<br>le même serveur.                             | installés   |
|                   | Outils d'administration de serveur distant<br>Outils d'administration de rôles<br>Outils de services de fichiers<br>[Outils] Outils du Gestionnaire de ressources | s du serveu |
|                   |                                                                                                    |             |
| <                 |                                                                                                    | >           |
| <                 | Inclure les outils de gestion (si applicable)                                                                                                    | >           |

Une fois le rôle installé on va se rendre sur les outils d'administration pour trouver le nouveau rôle.

| 👫 Éditeur du Registre                               | 08/05/2021 10:14 | Raccourci | 2 Ko |
|-----------------------------------------------------|------------------|-----------|------|
| 🞥 Gestion de l'ordinateur                           | 08/05/2021 10:14 | Raccourci | 2 Ko |
| 🚟 Gestion des stratégies de groupe                  | 01/10/2024 10:45 | Raccourci | 2 Ko |
| 🛃 Gestionnaire de ressources du serveur de fichiers | 08/05/2021 10:15 | Raccourci | 2 Ko |
| 🚌 Gestionnaire de serveur                           | 08/05/2021 10:15 | Raccourci | 2 Ko |
| 👰 Informations système                              | 08/05/2021 10:15 | Raccourci | 2 Ko |

Une fois dedans on va tout simplement sélectionner un modèle personnalisé. Ou il y a la possibilité d'en créer un soit même.

Gestionnaire de ressources du serveur de fichiers

| Fichier Action Affichage ?                                       |                                            |                  |                                                 |
|------------------------------------------------------------------|--------------------------------------------|------------------|-------------------------------------------------|
| 🗢 🔿 🙍 📰 🚺                                                        |                                            |                  |                                                 |
| Gestionnaire de ressources du serveur                            | Modèle de filtre de fichiers /             | Type de filtrage | Groupes de fichiers                             |
| > Gestion de quota                                               | Analyser les fichiers exécutables et systè | Passif           | Avertir : Fichiers exécutables, Fichier système |
| Gestion du filtrage de fichiers     Filtres de fichiers          | Bloquer les fichiers audio et vidéo        | Actif            | Bloquer : Fichiers audio et vidéo               |
| Modèles de filtres de fichiers                                   | Bloquer les fichiers de courrier électroni | Actif            | Bloquer : Fichiers de courrier électronique     |
| Groupes de fichiers                                              | Bloquer les fichiers exécutables           | Actif            | Bloquer : Fichiers exécutables                  |
| Gestion des rapports de stockage<br>Gestion de la classification | Bloquer les fichiers image                 | Actif            | Bloquer : Fichiers image                        |
| Tâches de gestion de fichiers                                    |                                            |                  |                                                 |

On peut observer que pour qu'un usage soit possible il suffit de laisser en actif et de le passer en passif en double cliquant dessus pour l'autoriser.

| oquer les fic                                | chiers audio et vidéo                                            |                               |                | ✓ Cop    |  |
|----------------------------------------------|------------------------------------------------------------------|-------------------------------|----------------|----------|--|
| <sup>o</sup> aramètres                       | Message électronique                                             | Journal des événements        | Commande       | Rapports |  |
| Nom du moo                                   | dèle :                                                           |                               |                |          |  |
| Bloquer les fichiers audio et vidéo          |                                                                  |                               |                |          |  |
| Bloquer les f                                | fichiers audio et vidéo                                          |                               |                |          |  |
| Bloquer les t                                | fichiers audio et vidéo                                          |                               |                |          |  |
| Bloquer les t<br>Type de filti               | fichiers audio et vidéo<br>rage :                                |                               |                |          |  |
| Bloquer les f<br>Type de filtr<br>) Filtrage | fichiers audio et vidéo<br>rage :<br>actif : empêcher les utilis | ateurs d'enregistrer des fich | niers non auto | risés    |  |

On sait maintenant comment réguler nos partages de fichiers en allant dans filtre de fichier et en utilisant ou pas un modèle déjà existant.

| • 🔿 🔁 📆 🛛 🖬                                                                                                    |                                    |                                                                          |                      |   |
|----------------------------------------------------------------------------------------------------|------------------------------------|--------------------------------------------------------------------------|----------------------|---|
| Gestionnaire de ressources du serveur<br>Gestion de quota                                                                         | Filtre_Afficher tout : 0 éléments  |                                                                          |                      |   |
| Gestion de quota<br>Gestion du filtrage de fichiers<br>Filtres de fichiers<br>Modèles de filtres de fichiers                      | Chemin d'accès du filtre de fichie | ers   Type de filtrage                                                   | Groupes de fichiers  | 1 |
| <ul> <li>Gestion des rapports de stockage</li> <li>Gestion de la classification</li> <li>Tâches de gestion de fichiers</li> </ul> |                                    | Créer un filtre de fichiers.<br>Créer une exception de fil<br>Actualiser | <br>Itre de fichiers |   |
|                                                                                                    |                                    |                                                                          |                      |   |

Enfin dernière étape de ce tp nous allons déployer l'imprimante print to pdf à tous par stratégie de groupe. Pour ce faire j'ai créé une vm différente pour héberger le serveur d'impression.

On va commencer par ajouter le rôle correspondant.

| s 📠 | Assistant Ajout de rôles et de fonctionnalités                                                                                                    | Х  |                  |
|-----|----------------------------------------------------------------------------------------------------|----|------------------|
|     | Ajouter les fonctionnalités requises pour Services<br>d'impression et de numérisation de document ?                                                                                                |    | otion            |
|     | Les outils suivants sont requis pour la gestion de cette<br>fonctionnalité, mais ils ne doivent pas obligatoirement être installés<br>sur le même serveur.                                         |    | vices<br>isation |
|     | <ul> <li>Outils d'administration de serveur distant</li> <li>Outils d'administration de rôles         <ul> <li>[Outils] Outils des services d'impression et de numérisation</li> </ul> </li> </ul> | )r | ession<br>primai |
|     |                                                                                                    |    |                  |

### Ensuite dans les outils on va se rendre dans gestion de l'impression.

| 🎦 Défragmenter et optimiser les lecteurs | 08/05/20                                                                                                    |
|------------------------------------------|----------------------------------------------------------------------------------------------------|
| 👔 Diagnostic de mémoire Windows          | 08/05/20                                                                                                    |
| 🚏 Éditeur du Registre                    | 08/05/20                                                                                                    |
| 🔚 Gestion de l'impression                | 08/05/20                                                                                                    |
| 🞥 Gestion de l'ordinateur                | 08/05/20                                                                                                    |
|                                          | <ul> <li>Défragmenter et optimiser les lecteurs</li> <li>Diagnostic de mémoire Windows</li> <li>Éditeur du Registre</li> <li>Gestion de l'impression</li> <li>Gestion de l'ordinateur</li> </ul> |

### Puis on se rend sur notre serveur puis dans imprimante et on fait ajouter.

| 🖶 Gestion de l'Impression                                                                                                    |                                                                                                    | —                                                                 |
|----------------------------------------------------------------------------------------------------|----------------------------------------------------------------------------------------------------|-------------------------------------------------------------------|
| Fichier Action Affichage ?                                                                                                    |                                                                                                    |                                                                   |
| ←     →     ≥     □     □     □       Image: Gestion de l'impression     >     Image: Gestion de l'impression       >     Image: Gestion de l'impression       Image: Gestion de l'impressio | Assistant Installation d'imprimante réseau<br>Installation de l'imprimante<br>Choisissez une méthode d'installation.                  |                                                                   |
| > Ports                                                                                                    | A<br>O Rechercher les imprimantes du réseau                                                                                           |                                                                   |
| > imprimantes deproyees                                                                                                    | <ul> <li>Ajouter une imprimante IPP, TCP/IP ou des ser</li> <li>Ajouter une nouvelle imprimante via<br/>un port existant :</li> </ul> | vices Web par adresse IP ou nom d'hôte<br>LPT1: (Port imprimante) |
|                                                                                                    | Créer un autre port et ajouter une nouvelle<br>imprimante :                                                                           | Local Port $\checkmark$                                           |

Puis quelques étapes simples à suivre.

| Nom du port             | ×       |
|-------------------------|---------|
| Entrez un nom de port : | ОК      |
| PortTest                | Annuler |

| O Utiliser le pilote d'imprimante sélectionné par l'Assistant |                                                                                           |  |  |  |  |
|---------------------------------------------------------------|-------------------------------------------------------------------------------------------|--|--|--|--|
| Pilote compatible introuvable.                                |                                                                                           |  |  |  |  |
| O Utiliser un pilote d'imprimante exist                       | tant sur l'ordinateur                                                                     |  |  |  |  |
| Microsoft Print To PDF                                        | ~                                                                                         |  |  |  |  |
| <ul> <li>Installer un nouveau pilote</li> </ul>               |                                                                                           |  |  |  |  |
|                                                               |                                                                                           |  |  |  |  |
| Fabricant                                                     | Imprimantes                                                                               |  |  |  |  |
| Generic                                                       | 🔄 Generic / Text Only                                                                     |  |  |  |  |
| Microsoft                                                     | Generic IBM Graphics 9pin<br>Generic IBM Graphics 9pin wide<br>MS Publisher Color Printer |  |  |  |  |

#### Nom de l'imprimante et paramètres de partage

Vous pouvez donner un nom convivial à l'imprimante et spécifier si elle peut être utilisée par d'autres personnes.

| Nom de l'imprimante : | ImprimantePartage         |  |
|-----------------------|---------------------------|--|
| Partager cette impri  | mante                     |  |
| Nom du partage :      | Generic IBM Graphics 9pin |  |

Une fois cette page passée on va juste cliquer sur suivant et ce sera fini avec cette étape. Puis on va partager l'imprimante et faire quelques réglages.

| Nem de l'insuringente             | Charlest also be fills                 | Travers      | Nam du conve      | n Ma    | Actions                   |   |
|-----------------------------------|----------------------------------------|--------------|-------------------|---------|---------------------------|---|
| Nom de l'imprimance               | Statut de la file                      | IIdvdu       | Nom du serveu     |         | Actions                   |   |
| ImprimantePartage                 | Prêt                                   | 0            | SRV-IMPR-ML       | Gei     | Imprimantes               |   |
| Hicrosoft Print to PDF            | Prêt 0                                 |              | SRV-IMPR-ML       | Mie     | Autres actions            |   |
| Microsoft Print to PDF (redirecti | Prêt                                   | 0            | SRV-IMPR-ML       | Mie     |                           |   |
| 🖶 Microsoft XPS Document Writer   | ter Prêt 0 SRV-IMPR-ML Mir ImprimanteP |              | ImprimantePartage |         |                           |   |
| 🖶 Microsoft XPS Document Write    | Propriétés de Im                       | iprimantePa  | irtage            |         |                           | × |
|                                   | Gestion des cou                        | leurs        | Sécurité          | P       | aramètres du périphérique |   |
|                                   | Général                                | Par          | tage              | Ports   | Avancé                    |   |
|                                   | ordinat                                | eur est en v | eille ou éteint.  |         |                           |   |
|                                   | Partager ce                            | tte imprima  | inte              |         |                           |   |
|                                   | Nom de partag                          | je:          | ImprimantePa      | tage    |                           | ] |
|                                   | 🗹 Rendu des                            | travaux d'ir | npression sur les | ordinat | eurs clients              |   |
|                                   | Lister dans                            | l'annuaire   |                   |         |                           |   |

On applique et on passe à la suite on peut voir que avec un localhost l'imprimante est bien partagée et on va dans sécurité ajouter les utilisateurs du domaine en droit d'accès.

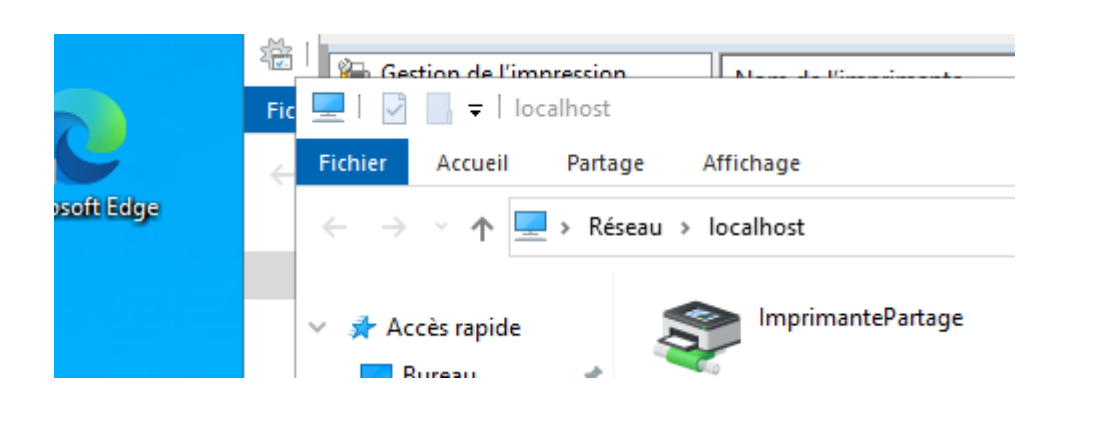

| Propriétés de ImprimantePartage                                              | $\times$ $\rightarrow$ |
|------------------------------------------------------------------------------|------------------------|
| Sélectionnez des utilisateurs, des ordinateurs, des comptes de service ou de | s groupes X            |
| Sélectionnez le type de cet objet :                                          |                        |
| des utilisateurs, des groupes ou Principaux de sécurité intégrés             | Types d'objets         |
| À partir de cet emplacement :                                                |                        |
| japon.local                                                                  | Emplacements           |
| Entrez les noms des objets à sélectionner ( <u>exemples</u> ) :              |                        |
| Utilisateurs du domaine                                                      | Vérifier les noms      |
|                                                                              |                        |

Ensuite pour la déployer en réseau on va se rendre dans les stratégies de groupes sur les utilisateurs.

| ف ی ی ی او ایک 🔼 (ای 🗣 🗣                                                                                | k 🔟 🖬 🛛 🗔 💙 🕈                 |     |                    |                       |                   | n acuve          |                                      |             |
|----------------------------------------------------------------------------------------------------|-------------------------------|-----|--------------------|-----------------------|-------------------|------------------|--------------------------------------|-------------|
| <ul> <li>Stratégie deploiementimprimar</li> <li>Configuration ordinateur</li> <li>Stratégies</li> </ul> | 🗳 Imprimant                   | .es |                    |                       |                   | n<br>n<br>i      | Activé<br>Activé<br>Activé<br>Activé | #<br>#<br># |
| <ul> <li>&gt; Préférences</li> <li>&gt; % Configuration utilisateur</li> </ul>                          | Traitement en cours           | Nom | Ordre              | Action                | Chemin d'accès    | i                | Activé                               | ł           |
| <ul> <li>Stratégies</li> <li>Préférences</li> </ul>                                                     |                               | 4   | Aucun élément à af | ficher dans o         | et aperçu.        |                  |                                      |             |
| > 🧮 Paramètres Windows<br>🗸 ன Paramètres du Panne                                                       |                               |     |                    |                       |                   |                  |                                      |             |
| Sources de donne     Périphériques                                                                      |                               |     |                    |                       |                   |                  |                                      |             |
| Options des doss                                                                                        |                               |     |                    | Nouveau<br>Toutes les | ><br>tâches >     | Imprin<br>Imprin | nante partagée<br>nante TCP/IP       |             |
| Utilisateurs et grc                                                                                     |                               |     |                    | Actualiser            |                   | Imprin           | nante locale                         |             |
| U Options reseau                                                                                        | Description 🛞                 |     |                    | Affichage             | >                 |                  |                                      |             |
| 💯 Imprimantes<br>🤣 Options régionali                                                                    | Aucune stratégie sélectionnée |     |                    | Réorganise            | er les icônes 🔷 👌 |                  |                                      |             |

Ensuite on va sélectionner l'imprimante pour renseigner son chemin réseau

| jour<br>exions d'imprimantes partagées  | Dans : Tout Activ<br>Recherche personnali<br>Champ                                                   | e Directory<br>isée Avancé<br>Condition :                                                                              | Valeur :                                                                                                    | ~                                                                                                    | Parcourir<br>Rechercher                                                                                                    |
|-----------------------------------------|----------------------------------------------------------------------------------------------------|----------------------------------------------------------------------------------------------------|----------------------------------------------------------------------------------------------------|----------------------------------------------------------------------------------------------------|----------------------------------------------------------------------------------------------------|
| exions d'imprimantes partagées          | Recherche personnal                                                                                  | isée Avancé<br>Condition :                                                                                             | Valeur :                                                                                                    |                                                                                                    | Rechercher                                                                                                    |
|                                         | Champ                                                                                                | Condition :                                                                                                    | Valeur :                                                                                                    |                                                                                                    | Rechercher                                                                                                    |
|                                         |                                                                                                    |                                                                                                    |                                                                                                    |                                                                                                    |                                                                                                    |
|                                         |                                                                                                    |                                                                                                    |                                                                                                    |                                                                                                    | Arrêter                                                                                                    |
| nir en tant qu'imprimante par défaut    | Liste des conditions                                                                                 | :                                                                                                    | Ajouter Su                                                                                                    | upprimer                                                                                                    | Effacertout                                                                                                    |
| eulement s'il n'existe pas d'imprimante | <                                                                                                    | Ajouter les critères ci-de                                                                                             | ssus à cette liste>                                                                                             |                                                                                                    | <del>,</del>                                                                                                    |
| atif)                                   |                                                                                                    |                                                                                                    |                                                                                                    |                                                                                                    | OK                                                                                                    |
|                                         |                                                                                                    |                                                                                                    |                                                                                                    |                                                                                                    | UK                                                                                                    |
| necter F                                | Résultats de la recherche                                                                            | :                                                                                                    |                                                                                                    |                                                                                                    |                                                                                                    |
| mer le mappage de tous les ports loca   | Nom                                                                                                  | Туре                                                                                                    | Descri                                                                                                    | iption                                                                                                    |                                                                                                    |
|                                         | SRV-IMPR-ML-I                                                                                        | Imprimante                                                                                                    |                                                                                                    |                                                                                                    |                                                                                                    |
|                                         | seulement s'il n'existe pas d'imprimante<br>atif)<br>necter<br>mer le mappage de tous les ports loca | seulement s'il n'existe pas d'imprimante<br>atif)<br>necter<br>mer le mappage de tous les ports loca<br>Nom<br>PR-ML-I | Ajouter les critères d'de la recherche :  Airi   Résultats de la recherche :  Nom Type SRV-IMPR-ML-I Imprimante | seulement s'il n'existe pas d'imprimante <ajouter cette="" ci-dessus="" critères="" les="" liste="" à="">         atif)           necter       Résultats de la recherche :          mer le mappage de tous les ports loca       Nom       Type       Descri         SRV-IMPR-ML-1       Imprimante       </ajouter> | seulement s'il n'existe pas d'imprimante <ajouter cette="" ci-dessus="" critères="" les="" liste="" à="">         atif)           necter       Résultats de la recherche :          mer le mappage de tous les ports loca       Nom       Type         Vom       Type       Description         SRV-IMPR-ML-I       Imprimante</ajouter> |

| Nom               | Ordre | Action | Chemin d'accès    |
|-------------------|-------|--------|-------------------|
| ImprimantePartage | 1     | Mettre | \\SRV-IMPR-ML\Imp |

| Général | Commun         |                                                  |   |
|---------|----------------|--------------------------------------------------|---|
| Ý       | Action :       | Mettre à jour 🗸 🗸                                |   |
| Supp    | rimer toutes   | les connexions d'imprimantes partagées           | 4 |
| Imprim  | ante partag    | ée                                               |   |
| Chemi   | n partage :    | \\SRV-IMPR-ML\ImprimantePartage                  |   |
|         |                | ☑ Définir en tant qu'imprimante par défaut       |   |
|         |                | 🗹seulement s'il n'existe pas d'imprimante locale |   |
| Mappe   | er au port loo | al (facultatif)                                  |   |
| Port    | local :        | ~                                                |   |
|         |                | Reconnecter                                      |   |
|         |                | Supprimer le mappage de tous les ports locaux    |   |
|         |                |                                                  |   |
|         |                |                                                  |   |
|         |                |                                                  |   |
|         | O              | C Annuler Appliquer Aide                         |   |

On vérifie sur le windows pro et on voit qu'effectivement l'imprimante s'est bien installée sur le poste.

## Ajouter des imprimantes et des scanners

Ouvrir la file d'attente

| + Ajouter une imprimante ou un scanner |
|----------------------------------------|
| Imprimantes et scanners                |
| ImprimantePartage sur SRV-IMPR-ML      |
| _                                      |

Pour conclure : Dans ce tp on a appris à gérer de plusieurs façon les droits de partages de fichiers en réseau avec des groupes utilisateurs et aussi à mapper un lecteur réseau automatiquement sur les utilisateurs. Ensuite on a aussi vu comment restreindre certains fichiers dans les partages. Et enfin comment déployer une imprimante en réseau aux utilisateurs du domaine depuis un serveur d'impression.

Gérer

Supprimer